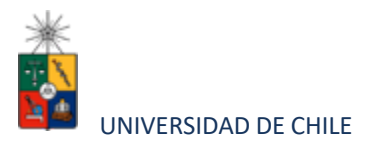

## Instructivo para postulantes Proceso de Postulación en Línea

| FACULTAD | DE DERECHO |
|----------|------------|
|----------|------------|

| Programa:                  | MAGÍSTER EN DERECHO AMBIENTAL                                                            |
|----------------------------|------------------------------------------------------------------------------------------|
| Periodo de<br>postulación: | DESDE LAS 00.01 DEL 16 DE OCTUBRE DE 2024 HASTA LAS<br>23.59 DEL 31 DE DICIEMBRE DE 2024 |
| Contacto:                  | Mariana Contreras Plumer – Coordinadora Ejecutiva<br>magisterambiental@derecho.uchile.cl |

#### 1. Requisitos de postulación al programa

- Estar en posesión del título profesional de abogado(a) o el grado de Licenciado(a) en Ciencias Jurídicas y Sociales, ya sea obtenido en Chile o en el extranjero. En el último caso, se deberá acreditar una formación previa acorde a los fines y exigencias del Programa, lo cual será evaluado por el Comité Académico mediante un examen de conocimientos o competencias en la disciplina del programa, u otros mecanismos que permitan comprobar objetivamente el nivel de preparación de cada postulante. (Art. 11 del Decreto Universitario Exento N°0030030 del 19 de agosto de 2024).
- Haber pagado el derecho de postulación (ver instrucciones de costos y formas de depósito al final de este documento). (NO APLICA PARA ESTE PROGRAMA)

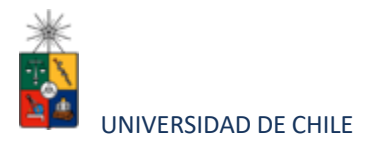

### 2. Consideraciones para ingresar a la Plataforma de Postulación en Línea

- Se recomienda tener disponible toda la documentación exigida en este instructivo, antes de ingresar a la Plataforma de Postulación en Línea.
- La Plataforma de Postulación en Línea otorga un tiempo máximo de inactividad de 30 minutos (idle time), por lo que, si no realiza movimientos durante este lapso, la sesión se cerrará y deberá ingresar nuevamente. Es posible que algunos datos y/o documentos no queden guardados en la plataforma.
- Se advierte que el sistema permite enviar postulaciones incompletas, por lo que se recomienda revisar en detalle que su postulación cumpla con todos los requisitos exigidos. El envío de la postulación incompleta, podría significar ser rechazado del programa al cual no podrá postular nuevamente para el período seleccionado.
- Tome en cuenta que podrá guardar información, avanzar y retroceder por el sitio, siempre y cuando no haya pinchado el botón "Enviar".
- Toda la documentación que no posea firma electrónica avanzada, deberá ser acompañada físicamente al momento de ser aceptado en el programa en dependencias del Centro de Derecho Ambiental, ubicado en Pío Nono N° 1, piso 4, Providencia, Santiago.
- En caso de tener consultas por favor contactarse al correo magisterambiental@derecho.uchile.cl

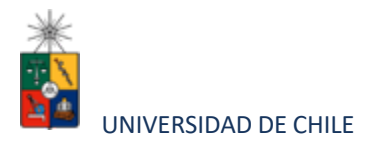

#### 3. Pasos a seguir para la postulación en línea

 Ingrese al siguiente enlace <u>https://postulacionpostgrado.uchile.cl/</u> y lea cuidadosamente la información que aparece en el mensaje, recuerde que cuenta con un máximo de 30 minutos de tiempo de espera por inactividad. Luego seleccione el botón "Postular".

| The base of a later |                                                                                                    | La contrata de la contrata de la contrat |
|---------------------|----------------------------------------------------------------------------------------------------|----------------------------------------------------------------------------------------------------|
| + = 0 6             | verbalangentgaaltuutlebit                                                                                            | 0 <b>.</b>                                                                                                    |
|                     |                                                                                                    |                                                                                                    |
| 200                 | UNIVERSIDAD DE ÉHE                                                                                                   |                                                                                                    |
| Tata                | Departamento de Postgrado y Postítulo                                                                                |                                                                                                    |
| 6 87                |                                                                                                    |                                                                                                    |
|                     |                                                                                                    |                                                                                                    |
|                     |                                                                                                    |                                                                                                    |
| 9.7                 | Elementero al sistemo de Postulación en Linea de la Universidad de Chile                                             |                                                                                                    |
|                     | President and the second and the second and the second sectors in taken the second and the second and the second and |                                                                                                    |
|                     | If Bigette de Index he descendent schulake. 'S mais to persidelle uns errors o descendent perdente, to pellà         |                                                                                                    |
|                     | Cadaterored, or bit there is sended in result of there a                                                             |                                                                                                    |
|                     |                                                                                                    |                                                                                                    |
|                     | Desartamento de Fonigrado                                                                                            |                                                                                                    |
|                     |                                                                                                    |                                                                                                    |
|                     |                                                                                                    |                                                                                                    |
|                     |                                                                                                    |                                                                                                    |
|                     |                                                                                                    |                                                                                                    |
|                     |                                                                                                    | Contract of the second second s                                                                                                    |
|                     |                                                                                                    |                                                                                                    |
| 0.000               |                                                                                                    |                                                                                                    |
|                     |                                                                                                    |                                                                                                    |

- Seleccione en el campo "Organismo" la Facultad de Derecho y en el campo "Nombre programa" el programa de Magíster en Derecho Ambiental y el periodo al que desea postular.
- Ingrese su RUT sin puntos ni guion y presione el botón "Buscar". En caso que usted sea extranjero agregue una letra "P" antes de su número de identificación (pasaporte). Luego de presionar el botón aparecerá el Formulario de Postulación.

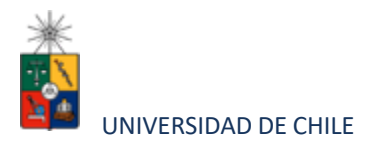

| ulación en Línea      |                         |     |   |                        |                   |   |  |
|-----------------------|-------------------------|-----|---|------------------------|-------------------|---|--|
|                       |                         | 0   |   | 0                      | (i)<br>Descention | 0 |  |
| Starters D<br>Sectore |                         |     | ~ | Sector Control Sectors |                   |   |  |
| Autor assessed by     | Name #1550-00-00-000000 | x0. |   | -                      |                   |   |  |

- 4. Si es primera vez que postula a esta versión del programa, deberá completar los siguientes campos obligatorios:
  - Nombre
  - Apellido paterno
  - Fecha de nacimiento
  - País
  - Género
  - Estado civil
  - Correo electrónico
  - Código área y Número de teléfono
  - Código y Número de teléfono móvil
  - Dirección particular. Para activar el campo debe seleccionar "¿Desea agregar una dirección particular?".

Si ya inició una postulación para dicho programa y período y cerró la sesión, podrá recuperar lo avanzado ingresando su RUT o número de identificación.

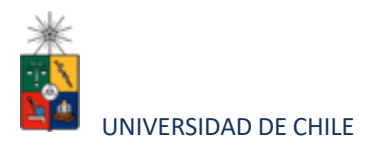

| Antecedentes personales                                                                                                    |           |   |                                                                                                    |   |
|----------------------------------------------------------------------------------------------------|-----------|---|----------------------------------------------------------------------------------------------------|---|
| Sandres "1                                                                                                    |           |   | Adelphaners (1)                                                                                                    |   |
|                                                                                                    |           |   |                                                                                                    |   |
| Apilita haters                                                                                                    |           |   | Return and a strength                                                                                                    |   |
|                                                                                                    |           |   |                                                                                                    |   |
| Ref.                                                                                                    |           |   | Technology .                                                                                                    |   |
| Secone                                                                                                    |           | ~ |                                                                                                    |   |
|                                                                                                    |           |   |                                                                                                    |   |
| O Headra                                                                                                    | O females |   | Data of the second second seco |   |
|                                                                                                    |           |   | and the second second sec                                                                                                    |   |
| Generatives)                                                                                                    |           |   | N/woarbiefen)                                                                                                    |   |
|                                                                                                    |           |   |                                                                                                    |   |
| 10/mm.2008/2007/01/7                                                                                                    |           |   |                                                                                                    |   |
| Drecconperticular                                                                                                    |           |   |                                                                                                    |   |
| Descolopational<br>Consequences                                                                                                    |           |   |                                                                                                    |   |
| Descriptional Contractions                                                                                                    |           |   |                                                                                                    |   |
| Descriptional Control of Control of Control                                                                                                    |           |   | 975                                                                                                    |   |
| Descriptions of the second second sec                                                                                                    |           |   |                                                                                                    |   |
| Descoloparticular<br>Consectorparticular<br>Consectorparticular<br>Anticological Consectorparticular<br>Anticological<br>Anticological |           |   | erti<br>Inte                                                                                                    |   |
| Description of the second second seco                                                                                                    |           |   | 1977<br>                                                                                                    |   |
| Terrescongenticular                                                                                                    |           |   | PTT                                                                                                    |   |
|                                                                                                    |           |   | Pri)<br>Inge<br>Pei/5<br>Sectore<br>Code:Democement suitedat hare sectore in management ()                                                                                                    |   |
| International Internation                                                                                                    |           | × | 1410<br>Roje<br>Pasito<br>Selectorie<br>Colori Dimogeneri sultidat bio selectori insisterana (h)<br>Selectorie                                                                                                    | × |
| Terrescongentation                                                                                                    |           | * | 1410<br>Roje<br>Pacifi<br>Selectorie<br>Color: Demogeneer suitubet laion selectore (mainer and m<br>Selectorie<br>Selectorie                                                                                                    | × |

5. En la sección Documentos adjuntos debe cargar solo un archivo por campo, con un peso máximo de 20 Mb. Para esto presione el botón "Examinar", luego seleccione desde su computador el archivo que desea adjuntar. Una vez seleccionado, presione el botón "Adjuntar".

Los documentos que se solicita adjuntar son los siguientes:

 Fotocopia de la cédula de identidad o pasaporte: Debe ser una fotocopia por ambos lados.

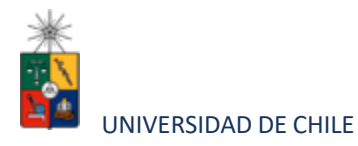

- **Carta declaración**: Documento en el cual el postulante declara que la información presentada es verídica y que, de ser admitido, se compromete a cumplir los reglamentos vigentes para el programa. Debe ir dirigida de manera genérica al Programa de Magíster en Derecho Ambiental y su formato eslibre. Recuerde que la carta de declaración es distinta a la carta de intención.
  - Fotocopia pago derecho a postulación: (NO APLICA).
- Carta compromiso de adquisición seguro de salud: (SOLO ESTUDIANTES INTERNACIONALES) En este campo los postulantes internacionales deben agregar una carta comprometiendo la adquisición de un seguro de salud. Deben indicar que, si son aceptados en la Universidad y proceden a matricularse, contarán con un seguro de salud.

| Documentos adjuntos (Tamaño máximo por archivo: 20M                                | AB)                                 |                      |
|------------------------------------------------------------------------------------|-------------------------------------|----------------------|
| fotocopia de la cédula de identidad o pasaporte                                    |                                     |                      |
|                                                                                    | iii Eaminar                         | Adjuntar             |
| Carta declaración (Este documento debe ser firmado y adjunto)                      |                                     |                      |
|                                                                                    | Examinar                            | 0 Adjuntar           |
| otocopia pago derecho a postulación (Escribir en forma nitida en el comprobante de | depósito: Nombre del postulante y p | rograma al que postu |
|                                                                                    | 🛅 Examinar                          | 🖟 Adjuntar           |
| Carta compromiso de adquisición de seguro de salud                                 |                                     |                      |
|                                                                                    | Examinar                            | Adjuntar             |

# Recuerde que si no presiona el botón "Adjuntar", el sistema no guardará el archivo adjunto.

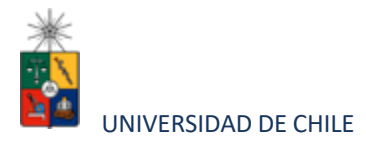

Al terminar presione el botón "Guardar" para grabar el avance, o "Siguiente" si desea seguir llenando el formulario.

6. La página siguiente, contiene los antecedentes académicos. En la primera sección agregue la información solicitada relativa a sus estudios y luego presione el botón "Agregar". Al realizar esta acción se desplegará una tabla en la parte inferior de la sección que contendrá la información que haya ingresado. Si se equivoca en ingresar los datos, podrá eliminar la fila presionando el botón "X" que se encuentra en la columna "Eliminar".

| Vacusterius academicus                               |          |                                  |   |
|------------------------------------------------------|----------|----------------------------------|---|
| al es el sus mello sus envalos (1.<br>Subseites      | *        | methoda (                        | Ŷ |
| an an grugo an a dh'an Anna Tù.<br>Malacana          | Ű        | Description<br>Memory            |   |
| na ill'articta<br>Manana                             | <b>*</b> | The space mapping to             |   |
| the first particular thread on the                   |          | Terri in public territri di Hutu |   |
| -Wills                                               |          | farmi metana kar                 |   |
| and has                                              |          | Gegelder                         |   |
| an Stranssouth a prin, stade, in the prin, is prin a | (mater   |                                  |   |
| Agreer                                               |          |                                  |   |

7. En la sección Documentos académicos a adjuntar, en los dos primeros campos, deberá descargar la plantilla desde el enlace "Descargar plantilla" que aparece al costado derecho de la pantalla, guárdela en su computador y complete la información solicitada. Luego presione "Examinar", seleccione el archivo y presione el botón "Adjuntar". Además debe adjuntar los siguientes documentos:

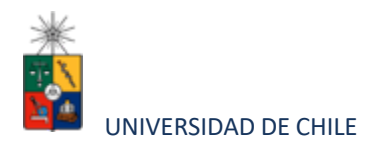

- Certificado de título o grado
- Certificado oficial de notas de sus estudios universitarios
- Certificado de ranking de egreso o, en su caso, certificado de la universidad de origen en que se indique que dicho certificado no es otorgado por esta

| Secondar in plantiko recentia piel su potubile, complete is the | frankling adjunte presentemente                                                                                                    |                    |  |
|-----------------------------------------------------------------|----------------------------------------------------------------------------------------------------|--------------------|--|
| Patho dependencia entre se terres                               | Carlos and Carlos and Carlos and Carlos and Carlos and Carlos and Carlos and Carlos and Carlos and Carlos and C                                                                                                    |                    |  |
|                                                                 | Balline Balline                                                                                                    | accords parallel   |  |
| Name of Contrast (Contrast or Contrast                          |                                                                                                    |                    |  |
|                                                                 | Million Millione                                                                                                    | Declarged pre-file |  |
| Latitude to the carden                                          |                                                                                                    |                    |  |
|                                                                 | In Learning Balance                                                                                                    |                    |  |
|                                                                 | and the second second se |                    |  |
| Cartering and a second second second second second              | Provide Statements                                                                                                    |                    |  |
|                                                                 | a second second                                                                                                    |                    |  |
| Californian an anna                                             |                                                                                                    |                    |  |
|                                                                 | H Contract B Martine                                                                                                    |                    |  |
| it a                                                            |                                                                                                    |                    |  |
|                                                                 | In Desire the annual                                                                                                    |                    |  |

Recuerde que si no presiona el botón "Adjuntar", el sistema no guardará el archivo adjunto.

8. En la sección Documentos académicos específicos a adjuntar, deberá descargar la plantilla desde el enlace "Descargar plantilla" que aparece al costado derecho de la pantalla, guárdela en su computador y complete la información solicitada. Luego presione "Examinar", seleccione el archivo y presione el botón "Adjuntar".

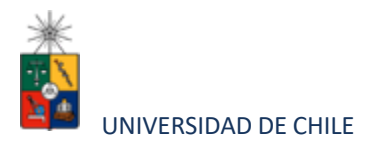

| ncargue las plantillas recesarios pava su postulación, complete la información y                               | alpatis politifamente.  |                     |  |
|----------------------------------------------------------------------------------------------------|-------------------------|---------------------|--|
| and a second second second second second second second second second second second second second second second | B Denne & Allerter      | Occurring periods   |  |
| na lastum tellom i nongatas                                                                                    |                         | Descript pertile    |  |
| anaci belakti luta el congressa biconales (                                                                    | E Conce & Marte         |                     |  |
|                                                                                                    | E famer E Abeter        | Descargar jatertika |  |
| alapal kelonettalta er on oldalles cartelica                                                                   | E fumor S Adjusta       | Consurger printing  |  |
| mpani ato dalaj destando nalcala.                                                                              |                         | 22 MORES            |  |
|                                                                                                    | 🗎 Earror 🔒 Adjota       | County for Longer   |  |
| n-data diarta ang ata                                                                                          | 🗎 Cannor 🗟 Atlanta      | Consider another    |  |
| talaalis et soonlake (ertifikas prijestelens optistaal)                                                        | And and a second second | Cessargiar sweet/ha |  |
| θi .                                                                                                    |                         |                     |  |
|                                                                                                    | B farmer & Adams        |                     |  |

## Recuerde que si no presiona el botón "Adjuntar", el sistema no guardará el archivo adjunto.

Luego presione el botón "Guardar" si desea grabar lo que ha agregado o siguiente para seguir avanzando.

9. En la página siguiente deberá ingresar la información de su último trabajo desempeñado (o actual) y su Curriculum Vitae. Para adjuntar el archivo debe presionar el botón "Examinar", seleccionar el archivo y presionar el botón "Adjuntar".

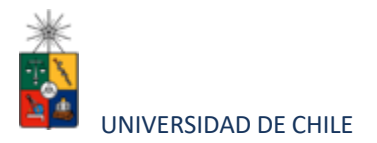

|                                                | 0                                      | 0                 | . transfer | a finanski                        | <br>2 | 5              |
|------------------------------------------------|----------------------------------------|-------------------|------------|-----------------------------------|-------|----------------|
| Anteonderites profesio                         | niks                                   |                   |            |                                   |       |                |
| neligie corp actual o altres                   | diserned with                          |                   |            | Test.                             |       |                |
| Social Ships are provided in the second second | and here interested in the rest of the |                   | ×          | See druitige<br>Seecong           |       |                |
| humpi ki sigi                                  |                                        |                   |            | Anda da ta proposal<br>Seleccione |       | *              |
| Decision de manematica                         |                                        |                   |            |                                   |       |                |
|                                                |                                        |                   |            |                                   |       |                |
| Documentos profesor                            | nesa kijusar (Ternehomakim             | por archive 20Mil |            |                                   |       |                |
| London de                                      |                                        | a term            | S Hotel    |                                   |       |                |
|                                                |                                        |                   |            |                                   | +     | laria (name of |

10. En la siguiente página, sección Otros antecedentes, debe contestar la pregunta que se indica seleccionando la alternativa.

|                    | 0         | 0 | 0 | <br> |  |
|--------------------|-----------|---|---|------|--|
| Oros articosteries |           |   |   |      |  |
|                    | nere      |   |   |      |  |
| O 1-10-11-11-11    |           |   |   |      |  |
| O right manage     |           |   |   |      |  |
| O Carbonene        |           |   |   |      |  |
| 0                  | () phases |   |   |      |  |
| 0                  |           |   |   |      |  |
| 0                  |           |   |   |      |  |
| O CHA              |           |   |   |      |  |

- 11. En la sección Documentos a adjuntar debe agregar los siguiente archivos:
  - Carta de intención: Debe explicar brevemente por qué desea cursar el programa, incluyendo las expectativas de desarrollo profesional que usted visualiza para los próximos años en su carrera.
  - Referencia(s) y/o carta(s) de recomendación: Documento(s) en que se indique por qué se estima pertinente el ingreso del/ de la postulante al

Programa de Magíster y cuáles son los méritos académicos o profesionales Instructivo para postulantes Proceso de Postulación en Línea

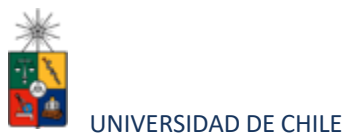

que ostenta. <u>Con el fin de resguardar la confidencialidad, los interesados NO</u> <u>deberán subirlas al sistema, sino que deberán ser enviadas directamente por</u> <u>quien remite la carta (Profesor/a, Empleador/a, etc), copiando al/la</u> <u>postulante, al correo magisterambiental@derecho.uchile.cl.</u>

Conocimientos transversales: Para este campo existe una plantilla predeterminada, por lo que debe descargarla presionando el enlace "Descargar plantilla" que se encuentra a la derecha de la pantalla. Luego, llene los datos que se indican en esta y cargue el archivo presionando el botón "Examinar" y luego el botón "Adjuntar". La plantilla que debe llenar evaluará el manejo de idiomas, por lo que si desea agregar certificados que acrediten sus conocimientos, puede hacerlo cargando en lugar de la plantilla un archivo comprimido (.rar, .zip), que contenga ambos documentos.

Luego presione el botón "Guardar" si desea grabar lo que ha agregado o siguiente para seguir avanzando.

| Documentos a adjuntar (Tamaño máximo por archivo 2008)                                                                                                    |                              |
|----------------------------------------------------------------------------------------------------|------------------------------|
| Compare la Marradot y alfante potentement. De las nomaris desargue las plantitas para la patidados.<br>Cara de insectos Traticas e nomente pre qui bran carar ente projetos foncentes e colonidos de espectament.                                                                                                    |                              |
| encorres                                                                                                    | & More                       |
| Paulitakanah Nyaki imperator (ta testa teratakina aras).                                                                                                    | S Alexandre                  |
| Construction of the set of the set of the se | & Alexandre Descarga partita |
| General in momentation<br>Nets for structure in the structure installey signal of providences and the structure integrated as a postally                                                                                                    |                              |
|                                                                                                    | (+ Carde Carde               |

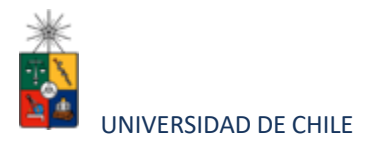

12. En la siguiente página, debe indicar si está postulando a alguna beca y si tiene alguna beca otorgada, se le solicita indicar el nombre de la beca.

|                                                                                 | 0                                               | 0 | 0 | 0 | Avdat Swintin |
|---------------------------------------------------------------------------------|-------------------------------------------------|---|---|---|---------------|
| yudin francierin                                                                |                                                 |   |   |   |               |
| 20<br>20<br>20<br>20<br>20<br>20<br>20<br>20<br>20<br>20<br>20<br>20<br>20<br>2 | Territy times<br>Mectrolates                    |   | ~ |   |               |
| ina laina atta palla"<br>Di<br>Tau                                              | CONCT<br>CONCT<br>CONFOL<br>ANERTYANA<br>CITERA |   |   |   |               |
| and a                                                                           | <b>3</b> 6                                      |   |   |   |               |
|                                                                                 |                                                 |   |   |   | e starte      |
|                                                                                 | 0                                               | 0 | 0 | 0 | Automore      |
| Ayudas financiena                                                               | 5                                               |   |   |   |               |
| 810                                                                             | fairtine beta<br>faitstaire bota                |   |   |   |               |
| Two bounts paul                                                                 | forme bela                                      |   | * |   |               |
| Ö ~~                                                                            | Contractions                                    |   |   |   |               |
| 0                                                                               |                                                 |   |   |   |               |

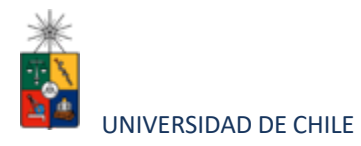

13. Si ha ingresado toda la información solicitada, complete el campo "captcha" con las letras y/o números que aparecerán en la imagen y presione "Enviar". En caso que no esté seguro de enviar el formulario, presione "Guardar"

| <ul> <li>C E Provinci por line opublication (1)</li> </ul> | A REAL PROPERTY AND                  |        |               | 94 CO. |
|------------------------------------------------------------|--------------------------------------|--------|---------------|--------|
|                                                            |                                      |        |               |        |
|                                                            |                                      |        |               |        |
| Aprila Decision                                            |                                      |        |               |        |
|                                                            | Información                          |        |               |        |
|                                                            | Scieldatheakoinateondels             |        |               |        |
|                                                            | <br>tarinar et d'altit. discourse in | in she |               |        |
|                                                            |                                      |        |               |        |
|                                                            |                                      |        | Access in the |        |

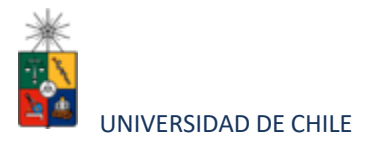

#### 4. Consideraciones finales

- Una vez enviado su formulario de postulación, el sistema emitirá un correo electrónico que llegará al correo que haya registrado en el formulario confirmando que su solicitud fue recibida. Si solo guarda y no envía el formulario, tenga presente que no ha postulado al programa.
- Debe enviar el formulario dentro del plazo y horario establecido para el proceso.
- El estado de su postulación le será comunicado a través de correos electrónicos que la escuela de postgrado enviará en la medida que avance el proceso de selección.

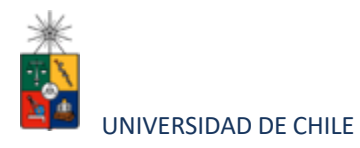